## THANK YOU FOR CHOOSING ARTUR TRAVEL INCOMING TOURISM ORGANIZER POLAND

We are very happy that you decided to book your trip with us. Below, step by step, we explain how to book chosen trip / trips in our reservation panel.

Please start by clicking hyperactive link on our website (If you are interested in booking please click here to register.) or putting this link into your browser: <u>https://systemcoffee.pl/?lang=en&go2rej=1&kid=903</u>.

Then please register to our booking panel (booking trip is possible after registration only) by enter your email (your registration data will be sent to this address) and creating password.

| ← → C                                                                              | ej=18kkid=903                                        | <b>0-</b> ☆ | Θ:     |
|------------------------------------------------------------------------------------|------------------------------------------------------|-------------|--------|
| The 24th Annual Meeting of the RNA Society                                         |                                                      |             | Coffee |
|                                                                                    |                                                      |             |        |
| Registration Panel                                                                 |                                                      |             |        |
| Account data                                                                       |                                                      |             |        |
|                                                                                    |                                                      |             |        |
| Participant category                                                               | Participant 🔻 😵                                      |             |        |
| E-mail / Login **                                                                  | * 0                                                  |             |        |
| Verify e-mail                                                                      | * 0                                                  |             |        |
| Password                                                                           | × 0                                                  |             |        |
| Verify password                                                                    | * 😧                                                  |             |        |
|                                                                                    | Did you forget password? <u>Click here</u>           |             |        |
| * fields required<br>** your registration data will be sent to your e-mail address |                                                      |             | -      |
|                                                                                    | Back Continue                                        |             |        |
|                                                                                    |                                                      |             |        |
| Account data > Personal data > Accompanying events > Payments > In                 | oices preferences > Additional information > Summary |             |        |

After that, please fill up yours, as well as your accompanying person/persons data (it is obligatory if you want to book trip for your companions).

| he 24th Annual Meeting of the RNA Society |     |  |
|-------------------------------------------|-----|--|
|                                           |     |  |
| Registration Panel                        |     |  |
| Personal data                             |     |  |
|                                           |     |  |
| First name                                | * 0 |  |
| Last name                                 | * @ |  |
| Phone number                              | * @ |  |
| * fields required                         |     |  |
| Accompanying persons                      |     |  |
| First name                                |     |  |
| Last name                                 |     |  |
| List of accompanying persons              |     |  |
| None                                      |     |  |

Next step is to select your trip by clicking box of chosen event.

| - → C                                                                            |                                | • • | 9           |
|----------------------------------------------------------------------------------|--------------------------------|-----|-------------|
| he 24th Annual Meeting of the RNA Society                                        |                                | 1   | 3<br>coffee |
|                                                                                  |                                |     |             |
| Registration Panel                                                               |                                | 5   |             |
| Accompanying events                                                              | Д                              |     |             |
| 10 June - Memorial Visit to Auschwitz-Birkenau (Maximum number of optio          | ans to choose: 1)              |     |             |
| Memorial Visit to Auschwitz-Birkenau - 8:30<br>Entries left (47 / 50)            | 250,00 PLN                     |     |             |
| Memorial Visit to Auschwitz-Birkenau - 10:15<br>Entries left (50 / 50)           | 250,00 PLN                     |     |             |
| Memorial Visit to Auschwitz-Birkenau - 12:15<br>Entries left (50 / 50)           | 250,00 PLN                     |     |             |
| 10 June - Wieliczka Salt Mine (Maximum number of options to choose: 1)           |                                |     |             |
| Nieliczka Salt Mine - 7:30<br>Entries left (50 / 50)                             | 250,00 PLN                     |     |             |
| Wieliczka Salt Mine - 11:00<br>Entries left (50 / 50)                            | 250,00 PLN                     |     |             |
| Wieliczka Salt Mine - 13:30<br>Entries left (50 / 50)                            | 250,00 PLN                     |     |             |
| Wieliczka Salt Mine - 16:15<br>Entries left (50 / 50)                            | 250,00 PLN                     |     |             |
| 10 June - Kazimierz Jewish District - Guided Walking Tour (Maximum nu            | umber of options to choose: 1) |     |             |
| Kazimierz Jewish District - Guided Walking Tour - 9:00<br>Entries left (10 / 10) | 100,00 PLN                     |     |             |
| Kazimierz Jewish District - Guided Walking Tour - 12:00                          | 100,00 PLN                     |     |             |

If you defined accompanying person / persons you will be able to choose more then one trip of each kind (depending on the number of accompanying persons).

| → C 🔒 https://systemcoffee.pl/?lang=en&go2rej=1&kid=903                                            |              | 0 <del>.</del> | * 6 | 9 :         |
|----------------------------------------------------------------------------------------------------|--------------|----------------|-----|-------------|
| he 24th Annual Meeting of the RNA Society                                                          |              |                |     | 3<br>xoffee |
|                                                                                                    |              |                |     |             |
|                                                                                                    |              |                |     |             |
| 10 June - Memorial Visit to Auschwitz-Birkenau (Maximum number of options to choose: 1)            |              |                |     | - 11        |
| Memorial Visit to Auschwitz-Birkenau - 8:30<br>Entries left (47 / 50)                              | 250,00 PLN   |                |     |             |
| Memorial Visit to Auschwitz-Birkenau - 10:15<br>Entries left (50 / 50)                             |              |                |     |             |
| Memorial Visit to Auschwitz-Birkenau - 12:15<br>Entries left (50 / 50)                             | 250,00 PN X2 |                |     |             |
| 10 June - Wieliczka Salt Mine (Maximum number of options to choose: 1)                             |              |                |     |             |
| Wieliczka Salt Mine - 7:30<br>Entries left (50 / 50)                                               | 250,00 PLN   |                |     |             |
| Wieliczka Salt Mine - 11:00<br>Entries left (50 / 50)                                              | 250,00 PLN   |                |     |             |
| Wieliczka Salt Mine - 13:30<br>Entries left (50 / 50)                                              | 250,00 PLN   |                |     |             |
| Wieliczka Salt Mine - 16:15<br>Entries left (50 / 50)                                              | 250,00 PLN   |                |     |             |
| 10 June - Kazimierz Jewish District - Guided Walking Tour (Maximum number of options to choose: 1) |              |                |     |             |
| Kazimierz Jewish District - Guided Walking Tour - 9:00<br>Entries left (10 / 10)                   | 100,00 PLN   |                |     |             |
| Kazimierz Jewish District - Guided Walking Tour - 12:00<br>Entries left (10 / 10)                  | 100,00 PLN   |                |     |             |
| 10 June - Royal Route - Guided Walking Tour (Maximum number of options to choose: 1)               |              |                |     |             |
| Royal Route - Guided Walking Tour - 9:30<br>Entries left (9 / 10)                                  | 90,00 PLN    |                |     |             |
| Roval Route - Guided Walking Tour - 12:30                                                          | -            |                |     |             |
|                                                                                                    |              |                |     |             |

After choosing trip / trips you can check how much you need to pay in total.

| ← → C                                        | ⊶ ☆ 🖰 :        |
|----------------------------------------------|----------------|
| The 24th Annual Meeting of the RNA Society   | ·              |
|                                              |                |
| Registration Panel                           |                |
| Payments                                     |                |
| Accompanying events                          |                |
| Memorial Visit to Auschwitz-Birkenau - 10:15 | 1 x 250,00 PLN |
| Total                                        | 250,00 PLN     |
| Summary                                      |                |
| Total price                                  | 250,00 PLN     |
| Back                                         | Continue       |

# Next please enter your invoice data.

| → C 🔒 https://systemcoffee.pl/?lang=en&go2rej                    | =1&kid=903 •• •                        | \$ E | Э    |
|------------------------------------------------------------------|----------------------------------------|------|------|
| e 24th Annual Meeting of the RNA Society                         |                                        |      | C of |
| Registration Panel                                               |                                        |      |      |
| nvoice preferences                                               |                                        |      |      |
|                                                                  |                                        |      |      |
|                                                                  |                                        |      |      |
| Invoice data                                                     |                                        |      |      |
| Type of buyer                                                    | Institution / Company O Private person |      |      |
| Buyer's name                                                     |                                        |      |      |
| VAT Number                                                       |                                        |      |      |
|                                                                  |                                        |      |      |
| Country                                                          | - Select -                             |      |      |
| City                                                             |                                        |      |      |
| Address                                                          |                                        |      |      |
| ZIP / Postal code                                                |                                        |      |      |
| Correspondence address (if it is different from that on invoice) |                                        |      |      |
|                                                                  | Accept Cancel                          |      |      |

# And inform us about your food allergies.

| ← → C                                      | <b>0-</b> | Θ :    |
|--------------------------------------------|-----------|--------|
| The 24th Annual Meeting of the RNA Society | Ý.        | Coffee |
|                                            |           |        |
| Registration Panel                         |           |        |
| Additional information                     |           |        |
| Do you have food allergies                 |           |        |
| Which ones                                 |           |        |
| Back Continue                              |           |        |

Then you check your registration and booking summary and read Terms of Regulations as well as personal data policy (accepting regulations is obligatory).

|                                                                                                    |                                                                                                    | - B-                                                                                                    |                            |
|----------------------------------------------------------------------------------------------------|----------------------------------------------------------------------------------------------------|----------------------------------------------------------------------------------------------------|----------------------------|
| 24th Annual Meeting of the RNA Socie                                                                                                    | ty                                                                                                    |                                                                                                    | 2.                         |
| enistration Panel                                                                                                    |                                                                                                    |                                                                                                    | N                          |
| egisedeon ranci                                                                                                    |                                                                                                    |                                                                                                    |                            |
| iummary                                                                                                    |                                                                                                    |                                                                                                    |                            |
| locount deta                                                                                                    |                                                                                                    |                                                                                                    |                            |
| E-mail / Login                                                                                                    |                                                                                                    |                                                                                                    |                            |
| Password                                                                                                    |                                                                                                    |                                                                                                    |                            |
| erconal data                                                                                                    |                                                                                                    |                                                                                                    |                            |
| First name                                                                                                    |                                                                                                    |                                                                                                    |                            |
| Last name                                                                                                    |                                                                                                    |                                                                                                    |                            |
| Phone number                                                                                                    |                                                                                                    |                                                                                                    |                            |
|                                                                                                    |                                                                                                    |                                                                                                    |                            |
| addinganging product                                                                                                    |                                                                                                    |                                                                                                    |                            |
|                                                                                                    |                                                                                                    |                                                                                                    |                            |
| nonmanying avants                                                                                                    |                                                                                                    |                                                                                                    |                            |
| Memorial Visit to Auschwitz-Birkenau - 10:15                                                                                                    |                                                                                                    |                                                                                                    | 1 x 250,00 PLM             |
| Total                                                                                                    |                                                                                                    |                                                                                                    | 250,00 PL/                 |
| ummary.                                                                                                    |                                                                                                    |                                                                                                    |                            |
| Total price                                                                                                    |                                                                                                    |                                                                                                    | 260,00 PLM                 |
| volos preferences                                                                                                    |                                                                                                    |                                                                                                    |                            |
| Buyer's name                                                                                                    | Payment name                                                                                                    | Fee(c) as listed on the involce                                                                                                    |                            |
|                                                                                                    | All feas                                                                                                    | All floos                                                                                                    |                            |
| set ional information                                                                                                    |                                                                                                    |                                                                                                    |                            |
|                                                                                                    |                                                                                                    |                                                                                                    |                            |
| Do ou have nos atergies<br>Michard                                                                                                    |                                                                                                    |                                                                                                    |                            |
|                                                                                                    | (1999)                                                                                                    |                                                                                                    |                            |
| Nos * Accent the terms of Reculations /regulat                                                                                                    |                                                                                                    |                                                                                                    |                            |
| notation     Nos * Accept the terms of Regulations ( <u>regulat</u> Yes * Clients have the right to request access 1     Yes * Clients have the right to request access 1 | o, rectification, erasure or restriction of their personal data, to object to the processing, to transferring their data and to<br>seed for other ourposes (e.g. contract performance, adresses), consent may be further processed on a different legal | lodge a complaint with the supervisory authority. The Traveller shall have the right to withdraw his/her consent at any time if it is his/her consent that constitutes the a<br>basis, even if it has been withdrawn. | ppropriate legal basis for |

When you finish registration confirmation will be sent to your email address. Please keep it and show it to our staff at Artur Travel's reception at ICE Krakow before the trip. (You will also find there link to log into your account later on).

## **Registration Confirmation**

| Thank you for registering to conference.                       | ~ |  |
|----------------------------------------------------------------|---|--|
| Log in: https://systemcoffee.pl/?lang=en&go2logPanel=1&kid=903 |   |  |

## The 24th Annual Meeting of the RNA Society

### Organizers data / Contact data

| Organizer    | Artur Travel Barłowscy sp.j.             |
|--------------|------------------------------------------|
| Address      | ul. Aleksandry 30, 30-837 Kraków, Poland |
| Phone number | +48 535 595 303                          |
| E-mail       | conference@arturtravel.pl                |

#### 

### Personal data

| First name   |  |
|--------------|--|
| Last name    |  |
| Phone number |  |

#### Accompanying persons

After finishing registration you will also be able to pay for your trip. We suggest to do directly, as payment is the only way to confirm booking and until you finalize it we cannot guarantee availability for the particular tour. (Also please be informed that the offer available at the moment is the first minute deal, valid till May 31st and from the 1st of June prices will be higher.)

| ← → C ▲ https://systemcoffee.pl/?lang=en&go2rej=1&l                                                                                                    | kid=903                                                             | 07                                      | ☆ <b>0</b> |
|----------------------------------------------------------------------------------------------------|---------------------------------------------------------------------|-----------------------------------------|------------|
| The 24th Annual Meeting of the RNA Society                                                                                                    |                                                                     | · ~ ~ ~ ~ ~ ~ ~ ~ ~ ~ ~ ~ ~ ~ ~ ~ ~ ~ ~ | . Coffee   |
|                                                                                                    |                                                                     |                                         |            |
| Registration Panel                                                                                                    |                                                                     |                                         | X          |
| You have successfully completed registration for The 24th Annual Meeting of the<br>A confirmation E-mail has been sent to the E-mail address you have supplied.<br>If you have any questions please contact the Conference Secretarial at <u>conference</u> | RNA Society.<br>cc@artwiravel.el<br>Choose one of the options below |                                         |            |
|                                                                                                    | Login to your account                                               | Pay on-line<br>Print registration data  |            |
|                                                                                                    |                                                                     |                                         |            |

You can pay with Visa, Mastercard or American Express.

| ARTUR TRAVEL                                     |                                                                                                    |                                                                                                    |            |
|--------------------------------------------------|----------------------------------------------------------------------------------------------------|----------------------------------------------------------------------------------------------------|------------|
| ARTUR TRAVEL                                     |                                                                                                    |                                                                                                    |            |
|                                                  |                                                                                                    |                                                                                                    |            |
| 250,00 PLN                                       |                                                                                                    |                                                                                                    |            |
|                                                  |                                                                                                    |                                                                                                    |            |
|                                                  |                                                                                                    |                                                                                                    |            |
|                                                  |                                                                                                    |                                                                                                    |            |
| Pekao                                            | Toyota Bank<br>OPAY WAY                                                                                                    | ALLOR<br>DANK                                                                                                    | hide †     |
| OWY USLUGI BANKOWE<br>dotlaccare proc.Allor Bank | Deutsche Bank                                                                                                    | eurobank     platność online                                                                                                    |            |
| mBank<br>mTRANSFER                               | Millennium                                                                                                    | BNP PARIBAS<br>PLACE Z ŽÚLTY ONLINE                                                                                                    | PBStonk    |
| plus≎bank                                        | płacę z<br>Orange                                                                                                    | GET IN BANK                                                                                                    | NOBLE BANK |
|                                                  |                                                                                                    |                                                                                                    | Forward »  |
|                                                  | Image: second second | Normalization   Normalization   Normalization |            |

Supervision Authority (Komisja Nadzoru Finansowego) and entered in the UKNF register under number IP8/2013.

If for some reason you did not pay for the trip directly, you can do it by logging back into your panel (put this link into your browser: <u>https://systemcoffee.pl/?lang=en&go2logPanel=1&kid=903</u>).

| ← → C                                      |                                     | 0+ \$ | <b>9</b> :  |
|--------------------------------------------|-------------------------------------|-------|-------------|
| The 24th Annual Meeting of the RNA Society |                                     |       | 3<br>coffee |
|                                            |                                     |       |             |
| Login Panel                                |                                     |       |             |
|                                            | Already registered participant      |       |             |
|                                            | E-mail (login)                      |       |             |
|                                            | Password                            |       |             |
|                                            | Did you forget password? Click here |       |             |
|                                            | Login                               |       |             |

## Here is where you can pay:

| $\leftrightarrow$ $\rightarrow$ C $\cong$ http: | ://systemcoffee.pl/?lang=en&go2logPanel=1                                         | 아 ☆ 😝 :                                                                                                    |          |  |  |  |  |  |
|-------------------------------------------------|-----------------------------------------------------------------------------------|----------------------------------------------------------------------------------------------------|----------|--|--|--|--|--|
| The 24th Annual Me                              | eting of the RNA Society                                                          |                                                                                                    |          |  |  |  |  |  |
| Participants                                    | 1 User login:                                                                     |                                                                                                    |          |  |  |  |  |  |
| Registration Data                               |                                                                                   |                                                                                                    |          |  |  |  |  |  |
| Information Services                            | Billing summary Invoice preferences                                               | Invoices Pay on-line Back                                                                                                    |          |  |  |  |  |  |
| 🖬 Conference agenda                             |                                                                                   |                                                                                                    |          |  |  |  |  |  |
| Personal scheduler                              | Online payment form                                                               |                                                                                                    |          |  |  |  |  |  |
| About                                           | Online payment account                                                            | Artur Travel Barłowscy sp.j. (FDPVPOS)                                                                                                    |          |  |  |  |  |  |
|                                                 | Legal notice                                                                      |                                                                                                    |          |  |  |  |  |  |
|                                                 | Online payments are processed by:<br>First Data.<br>POLCARD                       | Service Seller is:<br>Artur Travel Barlowscy sp.j.<br>VAT Number: 679-300-92-80<br>Address: ul. Aleksandry 30 30-837 Kraków<br>Phone number: 148 933 953 303<br>E-mail: conference@arturtravel.pl |          |  |  |  |  |  |
|                                                 | Additional services & fees                                                        |                                                                                                    |          |  |  |  |  |  |
|                                                 | Additional fee                                                                    | AUSCHWITZ - 10:15                                                                                                    |          |  |  |  |  |  |
|                                                 | Offer                                                                             | Wczesna (2019/01/28 - 2019/05/31)                                                                                                    |          |  |  |  |  |  |
|                                                 | Price 250,00 PLN x 1 = 250,00 PLN x 1 = 250,00 PLN                                |                                                                                                    |          |  |  |  |  |  |
|                                                 | Pay on-line Pay on-line                                                           |                                                                                                    |          |  |  |  |  |  |
|                                                 | The credit card null ber should be typed in without any spaceser hyphens /dashes. |                                                                                                    |          |  |  |  |  |  |
|                                                 | List of online payments                                                           |                                                                                                    |          |  |  |  |  |  |
|                                                 |                                                                                   | No matching items on                                                                                                    | the list |  |  |  |  |  |
|                                                 |                                                                                   |                                                                                                    |          |  |  |  |  |  |

## After finalizing payment an invoice will be sent to your email account. You can also find it in your account.

| ← → C A http:        | s://systemcoffee.pl/? | lang=pl&go2logPanel= | =1&kid=903 |             |      |                        |                       |               | <b>07</b> 🚖     | Θ:     |
|----------------------|-----------------------|----------------------|------------|-------------|------|------------------------|-----------------------|---------------|-----------------|--------|
| The 24th Annual Me   | eeting of the RNA     | A Society            |            |             |      |                        | • *                   |               | ~~~.            | Coffee |
| Participants         | 1 User login:         |                      |            |             |      |                        |                       |               | ×. 0            |        |
| Registration Data    |                       |                      |            |             |      |                        |                       |               |                 |        |
| Information Services | Billing summary       | Invoice preferences  | Invoices   | Pay on-line | Back |                        |                       |               |                 |        |
| Conference agenda    |                       |                      |            |             |      |                        | _                     |               |                 |        |
| About                | Search by buye        | er :                 | ⇒          |             |      |                        | Type of invoice : All | *             |                 |        |
|                      | Number 🔻              | Person               |            | Buyer       |      |                        | Total amount          | Date of issue | Type of invoice |        |
|                      | RNA/2019              |                      |            |             |      |                        |                       |               |                 |        |
|                      |                       |                      |            |             | 2    | $\widehat{\mathbf{D}}$ |                       |               |                 |        |

If later on you decide for another trip, please remember that you can book it in your panel at any time (upon availability).

| The 24th Annual Mee                  | eting of the                                                                                       | e RNA Society                                   |                             |                        |         | . 7             |            | 3 |  |  |  |
|--------------------------------------|----------------------------------------------------------------------------------------------------|-------------------------------------------------|-----------------------------|------------------------|---------|-----------------|------------|---|--|--|--|
| Participants                         | A User login:                                                                                      |                                                 |                             |                        |         |                 |            |   |  |  |  |
| Registration Data                    |                                                                                                    |                                                 |                             |                        |         |                 |            |   |  |  |  |
| Information Services                 | Account                                                                                            | Accompanying events                             | Payments and invoices       | Additional information | Preview |                 |            |   |  |  |  |
| Conference agenda Personal scheduler | Accompan                                                                                           | ving events                                     |                             |                        |         |                 |            | - |  |  |  |
| About                                | Accompan                                                                                           | ying crents                                     |                             |                        |         |                 |            | _ |  |  |  |
|                                      | 10 June - Memorial Visit to Auschwitz-Birkenau (Maximum number of options to choose: 1)            |                                                 |                             |                        |         |                 |            |   |  |  |  |
|                                      | Memorial V<br>Entries left                                                                         | isit to Auschwitz-Birkenau - 8:30<br>(47 / 50)  |                             |                        |         | 250,00 PLN      | 280,00 PLN |   |  |  |  |
|                                      | Memorial V<br>Entries left                                                                         | isit to Auschwitz-Birkenau - 10:1<br>(49 / 50)  | 5                           |                        |         | 250,00 PLN x1 T | 280,00 PLN |   |  |  |  |
|                                      | Memorial V<br>Entries left                                                                         | isit to Auschwitz-Birkenau - 12:1<br>(50 / 50)  | 5                           |                        |         | 250,00 PLN      | 280,00 PLN |   |  |  |  |
|                                      | 10 June                                                                                            | - Wieliczka Salt Mine (M                        | aximum number of options to | choose: 1)             |         |                 |            |   |  |  |  |
|                                      | Wieliczka S<br>Entries left                                                                        | alt Mine - 7:30<br>(50 / 50)                    |                             |                        |         | 250,00 PLN x1 T | 280,00 PLN |   |  |  |  |
|                                      | Wieliczka S<br>Entries left                                                                        | alt Mine - 11:00<br>(50 / 50)                   |                             |                        |         | 250,00 PLN      | 280,00 PLN |   |  |  |  |
|                                      | Wieliczka S<br>Entries left                                                                        | alt Mine - 13:30<br>(50 / 50)                   |                             |                        |         | 250,00 PLN      | 280,00 PLN |   |  |  |  |
|                                      | Wieliczka S<br>Entries left                                                                        | alt Mine - 16:15<br>(50 / 50)                   |                             |                        |         | 250,00 PLN      | 280,00 PLN |   |  |  |  |
|                                      | 10 June - Kazimierz Jewish District - Guided Walking Tour (Maximum number of options to choose: 1) |                                                 |                             |                        |         |                 |            |   |  |  |  |
|                                      | Kazimierz J<br>Entries left                                                                        | lewish District - Guided Walking T<br>(10 / 10) | our - 9:00                  |                        |         | 100,00 PLN      | 120,00 PLN |   |  |  |  |
|                                      | Kazimierz J<br>Entries left                                                                        | lewish District - Guided Walking T<br>(10 / 10) | bur - 12:00                 |                        |         | 100,00 PLN      | 120,00 PLN |   |  |  |  |
|                                      | 10 June - Royal Route - Guided Walking Tour (Maximum number of options to choose: 1)               |                                                 |                             |                        |         |                 |            |   |  |  |  |

If you did not found answer for your question or have any other issue with the booking please contact us at conference@arturtravel.pl and our staff will help you with pleasure.